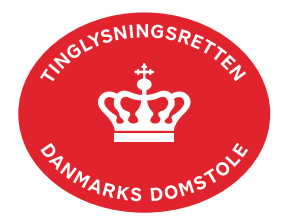

## Adkomst Ejendomsdom

Vejledningen indeholder hjælp til **udvalgte** trin i anmeldelsen, og den indeholder alene de oplysninger, der er nødvendige for at komme gennem den pågældende arbejdsopgave **sammen med** den tekst, der fremgår af skærmbillederne.

Er der kun afsagt ejendomsdom eller kendelse iht. tinglysningslovens § 52a over en del af ejendommen, skal dokumenttypen "Anden Adkomst" anvendes. <u>Se vejledningen "Anden Adkomst"</u>.

Ejendomsdommen/kendelsen iht. tinglysningslovens § 52a skal vedhæftes i bilagsbanken. Er dommen afsagt af byretten, og er ankepåtegningen ikke på det vedhæftede bilag, **skal** byretten underskrive anmeldelsen som rollen "Myndighed". Husk at afgive erklæring T200 i trinnet "Erklæringer". Er dommen afsagt af Tinglysningsretten, skal der ikke indhentes ankepåtegning eller afgives erklæring om dette.

| Fase                       | Forklaring                                                                                                    | Tast                                         |
|----------------------------|----------------------------------------------------------------------------------------------------|----------------------------------------------|
| Start anmeldelse           | Gå ind på <u>tinglysning.dk</u> og vælg "Tinglysning mv.".<br>Log ind og vælg "Ny anmeldelse".                                                                                                    | Tinglysning mv.                              |
| Anmelder                   | Kontaktinformationer og sagsnummer er<br>hensigtsmæssige, men e-mailadresse er obligatorisk.<br>Sagsnummer skal indsættes, hvis anmeldelsen skal<br>underskrives af byretten.                                                                                                    | Næste                                        |
| Find<br>tinglysningsobjekt | Under fanen "Fast ejendom" angives hvilken ejendom<br>tinglysningen omfatter. Der kan kun anvendes én<br>søgemulighed ad gangen. Søgning på landsejerlav og<br>matrikelnummer samt evt. efterfølgende ejendomstype og<br>nummer giver den mest præcise søgning.<br>Søgeresultatet fremgår nu under "Valgte ejendomme". | Fast ejendom<br>Søg<br>Næste                 |
| Vælg<br>dokumenttype       | I feltet "Kategori" vælges "Adkomst".<br>I feltet "Dokumenttype" vælges "Adkomst Ejendomsdom".                                                                                                    | Kategori<br>Adkomst<br>Dokumenttype<br>Næste |

| Fase                                 | Forklaring                                                                                                    | Tast                         |
|--------------------------------------|----------------------------------------------------------------------------------------------------|------------------------------|
| Tinglysning af<br>ejendomsdom        | Angiv sagsnummer, retskreds og dato for afgørelse. Afslut med "Næste".                                                                                                    | Næste                        |
| Erklæringer                          | Erklæring T200 eller T201 kan evt. afgives.                                                                                                    |                              |
| Roller og<br>underskrifts-<br>metode | Rollen "Anmoder" er den eneste rolle med obligatorisk underskrift.                                                                                                    |                              |
|                                      | Tilføj oplysninger om ny(e) ejer(e) ved at tilføje "Ejer" i<br>"Andre Roller".                                                                                                    | Andre Roller                 |
|                                      | Dommen/kendelsen skal vedhæftes som bilag til<br>anmeldelsen under "Øvrige oplysninger". Her er der også<br>mulighed for at indsætte yderligere information til<br>Tinglysningsretten.                                                 | Øvrige oplysninger<br>Tilføj |
|                                      | OBS: Bilagsbanken er offentlig tilgængelig. Derfor må<br>bilag ikke indeholde personnumre (de sidste 4 cifre) eller<br>andre personfølsomme oplysninger.                                                                               |                              |
|                                      | "Vis anmeldelse" benyttes, hvis anmeldelsen skal<br>gennemses inden den sendes til underskrift. Anmeldelsen<br>sendes til underskriftsmappen. Det anbefales, at<br>anmeldelsen gennemses, inden den underskrives og<br>anmeldes.       | Vis anmeldelse               |
|                                      | Afslut med "Til underskrift".                                                                                                    | Til underskrift              |
|                                      | Når dokumentet er underskrevet af alle parter, skal det<br>anmeldes i fanen "Dokumenter, der kan anmeldes".<br><u>Se vejledningen "Underskriv og anmeld" (pdf).</u>                                                                    |                              |
| Giv byretten<br>besked               | Hvis byretten skal underskrive anmeldelsen, skal<br>anmelder underrette den pågældende byret om, at<br>anmeldelsen ligger til underskrift i underskriftsmappen.<br>Husk at angive sagsnummeret fra trinnet "Anmelder" til<br>byretten. |                              |